### 15. DNA Quantitation

### Purpose

This procedure provides a method for the quantitation of human DNA using the Quantifiler® Duo kit and HID Real-Time PCR Analysis Software v1.0. This system is capable of efficiently determining the relative quantities of male and human DNA in a single reaction while detecting the presence of PCR inhibitors. The quantification results can help guide downstream analyses and maximize the chances of obtaining optimal STR results.

# Background

The Quantifiler® Duo Quantitation Kit was designed for the simultaneous estimation of human genomic and human male genomic DNA in forensic samples using real-time PCR, and validated for use on the ABI PRISM® 7500 instrument. This assay detects the Ribonuclease P RNA Component H1 (RPPH1) (human target) and the sex-determining region Y gene (SRY) (human male target).

This system is based on sets of oligonucleotide PCR primers specific for a target DNA sequence, plus a TaqMan<sup>®</sup> probe, labeled with a 5' fluorescent reporter dye and a 3' nonfluorescent quencher, that is homologous to the amplicon region between the PCR primers. At the start of PCR thermal cycling, all TaqMan® probes are intact, and the close proximity of the reporter dye and quencher suppress the fluorescence of the dye molecules by Förster-type energy transfer. During the course of synthesizing new DNA strands from the target template, the Taq polymerase enzyme encounters the TaqMan® probe annealing to the template DNA and hydrolyzes it with its 5' to 3' exonuclease activity. The hydrolysis of the probe separates the reporter dye and quencher, which allows the dye molecules to fluoresce more intensely. This hydrolysis occurs in proportion to the amplification of the target sequence, and therefore, the fluorescence signal. Eventually the fluorescence signal crosses a specific threshold, defined as the "Threshold Cycle," or C<sub>T</sub>. It is at this point that the fluorescent signal has accumulated to the point where it can be detected over background fluorescence. There is an inverse mathematical relationship between the starting copy number of target sequence molecules and the resulting  $C_{T}$ , which allows samples to be quantitated reliably.

# Safety

1. Appropriate safety precautions should be taken and proper personal protective equipment worn when working with hazardous or potentially hazardous materials. The MSDS sheets and the laboratory safety manual should be consulted prior to conducting these tests.

2. All samples can potentially contain biological hazards and should be treated as such.

# Materials Required

Quantifiler® Duo kit Teknova TE buffer 96-well reaction plate Adhesive sealing supplies Computer with HID Real-Time PCR Software v1.0 7500 Sequence Detection System UV crosslinker

# **Quality Control/Calibration**

- 1. Quantifiler® Duo Kits are subjected to a quality control test prior to use in casework. This test evaluates the chemistry's ability to accurate estimate DNA quantities such that the profiles generated downstream are of sufficient amplitude and quality. Details regarding this test can be found in the DNA QA/QC Manual.
- 2. 7500 Sequence Detection System Routine calibration and maintenance is performed on the 7500 instruments. The Instrument Maintenance Manager provides step-by-step wizard-based instructions for each calibration; ROI, Background, Optical, System Dye, and RNase-P Verification. The software automatically analyzes the calibration and displays the results as pass or fail. The software automatically records the date and time of each calibration. Details regarding calibration and maintenance can be found in the DNA QA/QC Manual, and in the Instrument Maintenance Manager.
- 3. 96-well plates mush be UV crosslinked at 250,000µJ for 12 minutes prior to use.

# Procedure

# Aliquoting Samples/Sample-Plate Association

- 1. Aliquot 2-3  $\mu$ L of each extract to be quantitated in 0.5 mL tubes labeled with the well number that they are to be loaded in, and then place them in a rack that is labeled with the run name in the set-up room freezer. Unless specified otherwise by the analyst any remaining aliquot will be disposed of after the run.
- 2. Samples placed in the rack should be added to the corresponding wells on the Quant Duo Plate Template Excel Worksheet located on the network: Q:\7500 Runs\7500 Templates and Forms\HID v1 templates. Save the file with a unique run name.

#### Preparation of Human DNA Standards

Human DNA standards will be prepared using a serial dilution of the standard (200 ng/ $\mu$ L) provided in the Quantifiler® kits and Teknova TE buffer (sterile water or dilution buffer from the Quantifiler® Duo kit are appropriate options as long as they were tested during the quality control of the kit). Fresh standards should be made up approximately every week. These standards will range from 50 ng/ $\mu$ L to 23 pg/ $\mu$ L and will be prepared as follows:

- 1. Label eight microcentrifuge tubes (e.g., Std.1, Std.2, Std.3, etc.)
- 2. Dispense the required amount of diluent to each tube.
- 3. Prepare Std. 1:
  - a. Vortex the Quantifiler® Human DNA Standard 3 to 5 seconds
  - b. Using a new pipette tip, add the calculated amount of the standard to the tube for Std. 1.
  - c. Mix the dilution thoroughly.
- 4. Prepare Standards 2 through 8:
  - a. Using a new pipette tip, add the calculated amount of the prepared standard to the tube for the next standard
  - b. Mix the standard thoroughly.
  - c. Repeat steps 4a and 4b until the dilution series is complete.

The following table serves as a guide in the preparation of the standard dilution series:

| Standard | Concentration (ng/µL) | <b>Recommended Amounts</b> | Minimum Amounts  | <b>Dilution Factor</b> |
|----------|-----------------------|----------------------------|------------------|------------------------|
| Std. 1   | 50                    | 50 µL standard +           | 10 μL standard + | 4X                     |
|          |                       | 150 μL TE buffer           | 30 µL TE buffer  |                        |
| Std. 2   | 16.7                  | 50 µL standard +           | 10 µL standard + | 3X                     |
|          |                       | 100 μL TE buffer           | 20 μL TE buffer  |                        |
| Std. 3   | 5.56                  | 50 µL standard +           | 10 µL standard + | 3V                     |
|          |                       | 100 µL TE buffer           | 20 μL TE buffer  | ЭΛ                     |
| Std. 4   | 1.85                  | 50 µL standard +           | 10 µL standard + | 3V                     |
|          |                       | 100 µL TE buffer           | 20 μL TE buffer  | JA                     |
| Std. 5   | 0.62                  | 50 µL standard +           | 10 µL standard + | 3V                     |
|          |                       | 100 µL TE buffer           | 20 μL TE buffer  | ЗА                     |
| Std. 6   | 0.21                  | 50 µL standard +           | 10 µL standard + | 3 <b>V</b>             |
|          |                       | 100 µL TE buffer           | 20 μL TE buffer  | ЭΛ                     |
| Std. 7   | 0.068                 | 50 µL standard +           | 10 µL standard + | 3V                     |
|          |                       | 100 μL TE buffer           | 20 μL TE buffer  | Эл                     |
| Std. 8   | 0.023                 | 50 µL standard +           | 10 µL standard + | 3V                     |
|          |                       | 100 µL TE buffer           | 20 μL TE buffer  | JA                     |

#### Preparing the Reactions/Loading the Instrument

1. UV crosslink a 96-well plate for 12 minutes at 250,000 µJ for 12 minutes.

2. To prepare the master mix (primer mix plus reaction mix) calculate the volume of each component needed to prepare the reactions, using the table below. Include additional reactions in your calculations to provide excess volume for the loss during reagent transfers.

| Component                     | Volume Per Reaction (µL) |
|-------------------------------|--------------------------|
| Quantifiler® Primer Mix       | 10.5                     |
| Quantifiler® PCR Reaction Mix | 12.5                     |

- 3. If necessary, thaw the primer mix completely, then vortex 3 to 5 seconds and centrifuge briefly before opening the tube. Swirl the Quantifiler® PCR Reaction Mix gently before using. Do not vortex the Quantifiler® PCR Reaction Mix.
- 4. Pipette the required volumes of components into an appropriately sized microcentrifuge tube.
- 5. Vortex the master mix 3 to 5 seconds, then centrifuge briefly.
- 6. Dispense 23  $\mu$ L of the PCR mix into each assigned reaction well of a 96-well reaction plate.
- 7. Add 2  $\mu$ L of sample, standard, or control to the appropriate wells. The standards are to be run in duplicate.
- 8. Seal the reaction plate with an Optical Adhesive Cover using an appropriate tool.
- 9. Centrifuge the plate at 3000 rpm for approximately 5 minutes in the tabletop unit equipped with plate holders to remove any bubbles.
- 10. Place the sealed tray in the pass-through.
- 11. Once in the post-amplification room, remove the tray from the pass-through.
- 12. To load the plate, push in the button on the tray at the front of the instrument. The tray will move out to accept the reaction plate. Ensure the plate is orientated correctly with well A1 in the upper-left hand corner. Close the tray by pushing it in until it clicks into position.

# Initiating the Run

1. Before a run is initiated, open the completed Quant Duo Plate Template Excel Worksheet and select the tab at the bottom left corner that is labeled "Quant Duo\_data". Save the document a final time as a Text (tab delimited) (\*.txt) file on the network.

- 2. Open the HID Real-Time PCR Analysis v1.0 software and select the Quantifiler® Duo assay icon from the home screen. This will open template with the standards and negative control orientated in a horizontal fashion in the first two rows of the plate. The run method, targets, and passive reference have been predefined in this template and should not be altered.
- 3. Specify an Experiment Name in the "Experiment Properties" section of the "Setup" tab.
- 4. Select "Import" from the file menu and Browse to locate the text file on the network. Once located, select "Start Import".
- 5. When the import is complete, view the "Plate Setup" section of the "Setup" tab in to confirm the sample information and well assignments.
- 6. Any well that does not have a sample should be cleared. This can be accomplished by selecting the well(s) in the "View Plate Layout" section, right-clicking, and selecting "Clear".
- 7. Save the document before initiating the run.
- 8. Select the green "Start Run" icon in the top left quadrant of the "Run" tab.

### Analyzing the Run and Assessing the Quality Indicators

- 1. After the run is complete, turn off the instrument. Plates should be disposed of in the biohazard bins in the post-amplification room.
- 2. Analyze the run by selecting the green "Analyze" icon at the upper right hand corner of the "Analysis" tab. Be sure the default analysis settings are used (i.e., Threshold: 0.2; Baseline Start Cycle: 3; Baseline End: 15).
- 3. Verify the three quality indicators as specified below:
  - a. Slope this quality indicator indicates the amplification efficiency of the standard reactions. The slope should range from -2.9 to -3.6 (-3.3 indicates 100% amplification efficiency). If the slope falls outside this range, the run may need to be repeated.
  - b.  $R^2$  the correlation coefficient indicates the statistical significance of the standard curve. A passing run should have an  $R^2$  value greater than 0.98.

If the correlation coefficient falls below this value, the run may need to be repeated.

- c. Y-intercept this value indicates the expected  $C_T$  value for a sample with quantity of 1. A running list of Y-intercept values is kept in logs adjacent to each instrument. The Y-intercept for a given run should be similar to those from previous runs. This list can be used as a tool to troubleshoot potential quantitation issues.
- 4. Up to two nonconcordant points may be removed from the standard curve in order to make minor adjustments should the slope and/or R<sup>2</sup> fall out of range. The two points removed should be of differing concentrations. Any standards removed should be noted on the Quantifiler® Worksheet in the Comments section.

# Exporting the Results

- 1. Following data analysis, the results should be exported to the Quantifiler® Worksheet, which is located on the network: Q:\7500 Runs\7500 Templates and Forms\HID v1 templates.
- 2. Select "Export" from the application toolbar.
- 3. On the "Export Properties" tab, specify the "Export File Name," set the file type to "\*.xls" and designate the Export File Location on the network. The default settings (i.e., "Results" in the field "Select Data to Export," "One File" in the field "Select One File or Separate Files") in this tab should not be altered.
- 4. On the Customize Export Tab, make sure "Well, Sample Name, Target Name, Task, C<sub>T</sub>, C<sub>T</sub> SD, Quantity and M:F Ratio" in the "Select Result Content" are checked, and appear in that order in the "Results Export" table. These are the default settings and should not need alteration.
- 5. Select "Start Export".
- 6. Open the "\*.xls" export file from the network and select the complete set of cells or rows to be copied to the Quantifiler® Worksheet.
- 7. Open the Quantifiler® Worksheet template, select the tab titled "Put SDS Data Here", and paste the data from the export file beginning in row A16.
- 8. Select the tab titled "Quantitation" to view the results.
- 9. The fields at the top of the Quantifiler® Worksheet need to be manually entered. This information includes the quality indicator values, lot numbers, case number, analyst, date, run name, comments section, and instrument name.

10. Print the results for inclusion in the case note packet. It is only necessary that this record include the applicable case information.

### Limitations/Notes

- 1. When preparing the standards keep in mind that DNA quantification standards are crucial for accurate analysis of run data. Any mistakes or inaccuracies in making the dilutions directly affect the quality of results. The quality of pipettors and tips and the care used in measuring and mixing dilutions affect accuracy.
- Samples with a quantitation value less than 200 ng/µL may be used to estimate target volumes for amplification. Samples with values greater than 200ng/µL should be diluted and requantitated.
- 3. All samples that are potentially degraded and/or inhibited should be amplified regardless of the quantitation value
- 4. All samples selected for Yfiler® testing will be amplified regardless of the quantitation value.
- 5. Samples with a male quantitation value but a zero human quantitation should still be amplified with Identifiler® Plus.
- 6. It may be appropriate in certain circumstances to terminate analysis when the human <u>and</u> male quantitation values are zero. When making this decision, the analyst should carefully consider the sample type, expected levels of DNA, probative nature of the sample, and the results of other samples in the case. The decision to terminate analysis must be approved by a Supervising Criminalist in the DNA Unit. The Supervising Criminalist will document this approval by initialing and dating the quantitation worksheet. Additionally, the justification for terminating analysis must be clearly documented on the worksheet.
- 7. Samples with IPC  $C_T$  values of 31 or greater will be automatically highlighted on Quantifiler® Worksheet to indicate that the extract may be inhibited. Samples with high concentrations may also have IPC  $C_T$  values of 31 or greater and should not be confused with an inhibited sample. If sample volume is not a limiting factor, the inhibited sample should be diluted and requantitated. If requantitation will limit amplification opportunities, the inhibition should be carefully considered during the amplification step. It should be noted that inhibition seen during real-time PCR is not an absolute indicator that there will be inhibition seen in downstream amplifications.

8. The Quantifiler® Duo kit simultaneously quantitates male and female DNA in DNA mixtures. The male:female ratio can be used to dictate case approach. Validation studies indicated that the minor component typically drops out in male:female ratios greater than 1:20.

### References

Quantifiler Duo User's Manual 7500 User's Manual HID Software version 1.0 User's Manual

### Documentation

Quantifiler® Duo plate setup worksheet Quantifiler® Duo worksheet

### **Revision history:**

| Revision No. | Date       | Approved By | Revisions                                                   |
|--------------|------------|-------------|-------------------------------------------------------------|
| 0            | 11/16/2010 | L Burley    | Original                                                    |
| 1            | 2/16/2011  | L Burley    | Specified current version of HID Real-time software (v1.0)  |
| 2            | 3/15/2011  | L Burley    | Added UV crosslinker to materials; specified 96-well plates |
|              |            | -           | must be crosslinked prior to use.                           |
| 2            | 3/15/2011  | L Burley    | Changed Identifiler®to Identifiler®Plus on page 6.          |